### Year 9 Options - Registering and Making your Selections

# Registration

## You only do this page the first time through.

• You will receive an email like this one in your Buckingham School Email:

|  | noreply | Buckingham School The invites you to SIMS Student |
|--|---------|---------------------------------------------------|
|--|---------|---------------------------------------------------|

You're invited to start using SIMS Student so that you can view your timetable and school calendar, receive homework assignments, check attendance and more.

Simply accept this invitation and register within 90 days.

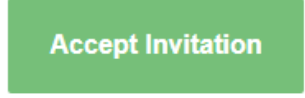

If the button above doesn't work, copy and paste the following link into your browser.

https://registration.sims.co.uk

Should you need to enter it, your personal invite code is: F9HCPTDKRM

- This system is used for more than options, so ignore the rest of the email.
- Click on the Green Accept Invitation Button

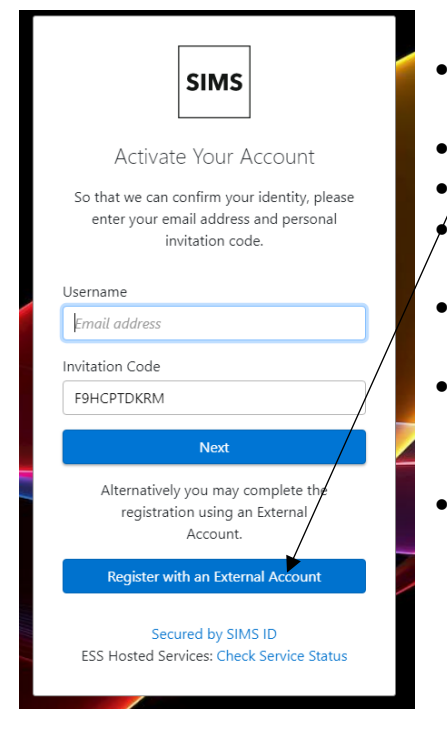

- Click the 'Register with an External /Account' button
  - / Click on the Google Symbol
  - Choose your school email account
  - Enter your activation code in the box and click Register
- Enter your date of birth in the correct format
- It will then take you to the system homepage, where you can click the options box
- This will then open the selection portal for you to enter your options.

|   | Register your account for SIMS products                                                     |  |
|---|---------------------------------------------------------------------------------------------|--|
|   | Username                                                                                    |  |
| 4 | This is usually an email address                                                            |  |
|   | Password                                                                                    |  |
|   | Password                                                                                    |  |
|   | Show Password Forgot Password?                                                              |  |
|   | Sign in<br>OR<br>CR<br>CR<br>CR<br>CR<br>CR<br>CR<br>CR<br>CR<br>CR<br>CR<br>CR<br>CR<br>CR |  |
|   |                                                                                             |  |
|   | ESS: Check Service Status  Secured by SIMS ID                                               |  |

## Year 9 Options – Registering and Making your Selections Making your Option Choices

• Your screen will look something like this

| Open Choice List                                                                                        |         |                                                     |         |                                                      |         |  |  |  |  |  |
|----------------------------------------------------------------------------------------------------|---------|-----------------------------------------------------|---------|------------------------------------------------------|---------|--|--|--|--|--|
| You should choose 3 Open Choices from this list and 2 reserve choices.                                  |         |                                                     |         |                                                      |         |  |  |  |  |  |
| You have chosen 0 of 3 courses and 0 of 2 reserves from this list                                       |         |                                                     |         |                                                      |         |  |  |  |  |  |
| Art GCSE 9 - 1 Full Course Reserve                                                                      |         | ASDAN NQF Level 1                                   | Reserve | Enterprise BTEC Tech Award Level 1/2                 | Reserve |  |  |  |  |  |
| Business S GCSE 9 - 1 Full Course                                                                       | Reserve | Chemistry GCSE 9 - 1 Full Course                    | Reserve | Computer science GCSE 9 - 1 Full Course              | Reserve |  |  |  |  |  |
|                                                                                                    |         | This course is also available in Compulsory Choice  |         |                                                      |         |  |  |  |  |  |
| Construct BTEC Award Level 1 & 2 Reserve                                                                |         | Performing Arts BTEC Tech Award Level 1/2           | Reserve | Film GCSE 9 - 1 Full Course                          | Reserve |  |  |  |  |  |
| French GCSE 9 - 1 Full Course                                                                           | Reserve | Food Prep and Nutrition                             | Reserve | Geography GCSE 9 - 1 Full Course                     | Reserve |  |  |  |  |  |
| This course is also available in Compulsory Choice                                                      |         | GCSE 9 - 1 Full Course                              |         | 1 This course is also available in Compulsory Choice |         |  |  |  |  |  |
| History GCSE 9 - 1 Full Course Reserve                                                                  |         | Health & S BTEC Tech Award Level 1/2                | Reserve | Music BTEC Award Level 1 & 2                         | Reserve |  |  |  |  |  |
| <ol> <li>This course is also available in Compulsory Choice</li> </ol>                                  |         |                                                     |         |                                                      |         |  |  |  |  |  |
| Physical E GCSE 9 - 1 Full Course Reserve                                                               |         | Photography GCSE 9 - 1 Full Course                  | Reserve | Sport BTEC BTEC Tech Award Level 1/2                 | Reserve |  |  |  |  |  |
| Spanish GCSE 9 - 1 Full Course Reserve                                                                  |         | Technology GCSE 9 - 1 Full Course                   | Reserve |                                                      |         |  |  |  |  |  |
| This course is also available in Compulsory Choice                                                      |         |                                                     |         |                                                      |         |  |  |  |  |  |
|                                                                                                    |         |                                                     |         |                                                      |         |  |  |  |  |  |
| Compulsory Choice                                                                                       |         |                                                     |         |                                                      |         |  |  |  |  |  |
| All students must choose at least one subject from the Compulsory Choice List.                          |         |                                                     |         |                                                      |         |  |  |  |  |  |
| You have chosen 0 of 1 v courses and 0 of 1 v reserves from this list                                   |         |                                                     |         |                                                      |         |  |  |  |  |  |
| Computer science GCSE 9 - 1 Full Course                                                                 | Reserve | French GCSE 9 - 1 Full Course                       | Reserve | Geography GCSE 9 - 1 Full Course                     | Reserve |  |  |  |  |  |
| (1) This course is also available in Open Choice List                                                   |         | 1 This course is also available in Open Choice List |         | This course is also available in Open Choice List    |         |  |  |  |  |  |
| History GCSE 9 - 1 Full Course                                                                          | Reserve | Spanish GCSE 9 - 1 Full Course                      | Reserve |                                                      |         |  |  |  |  |  |
| This course is also available in Open Choice List     This course is also available in Open Choice List |         |                                                     |         |                                                      |         |  |  |  |  |  |

- Read the instructions on the screen carefully.
- Click on the name of the subject to make it your choice.
- Click on the reserve tag if you want it as a reserve.
- Click on the Cloud icon at the top by your name to save your choices.
- Once you finish click on the down arrow by your name on the top right to log off.
- To get back into the options system go to

#### https://www.sims-options.co.uk

You can change these at any time up until the published closing date.